## ••• verifone

https://verifone.cloud/docs/in-person-payments/global-payment-application-gpa/gpa-intercard-userguide/payment-functions-1 Updated: 25-Oct-2023

## Sale with Tip

The Gratuity feature is the optional function that allows the consumer to add a gratuity amount (or tip) to the total amount to be approved.

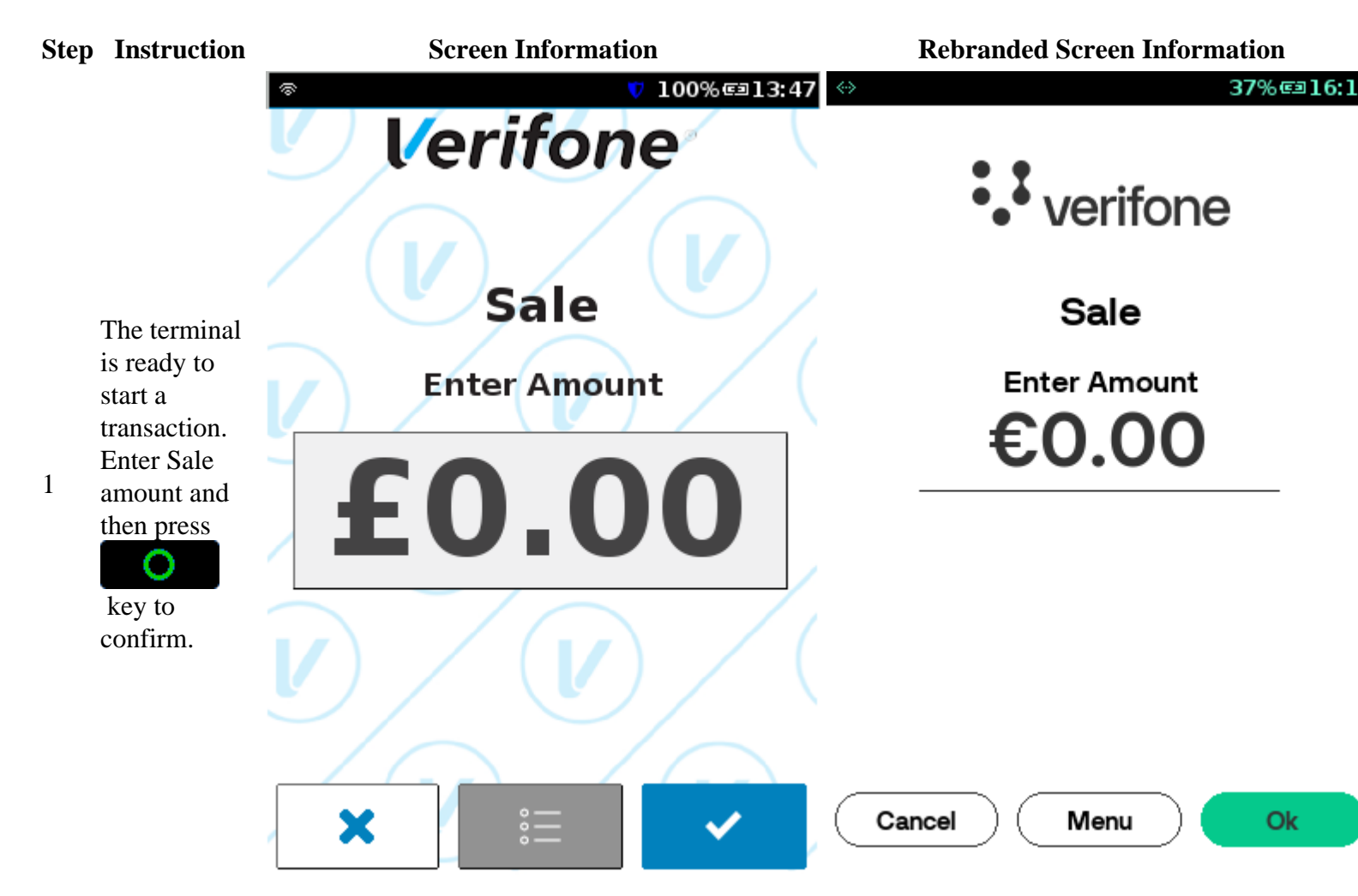

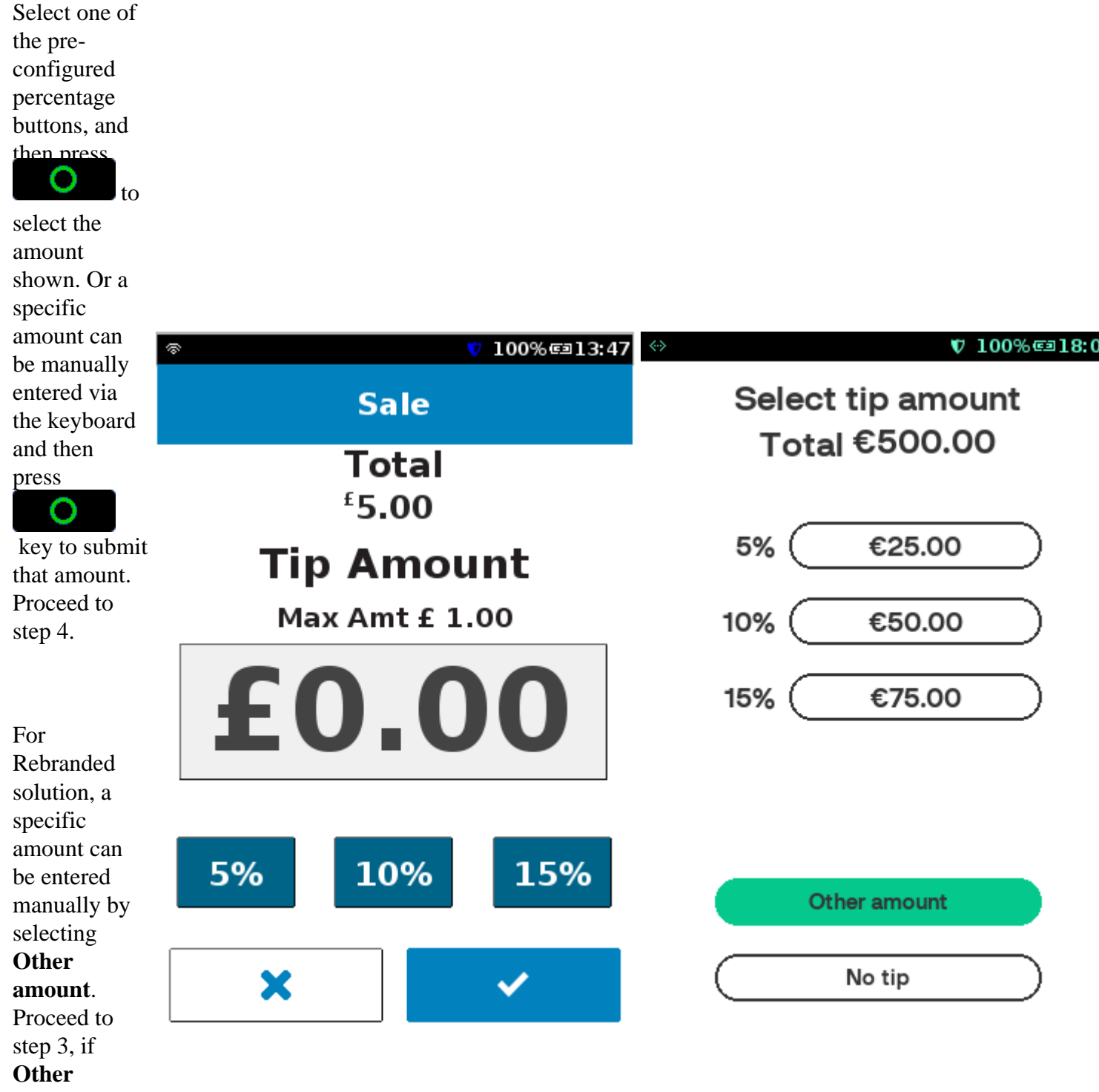

2

**amount** is selected.

If

key is pressed, then the transaction proceeds with no tip added.

3

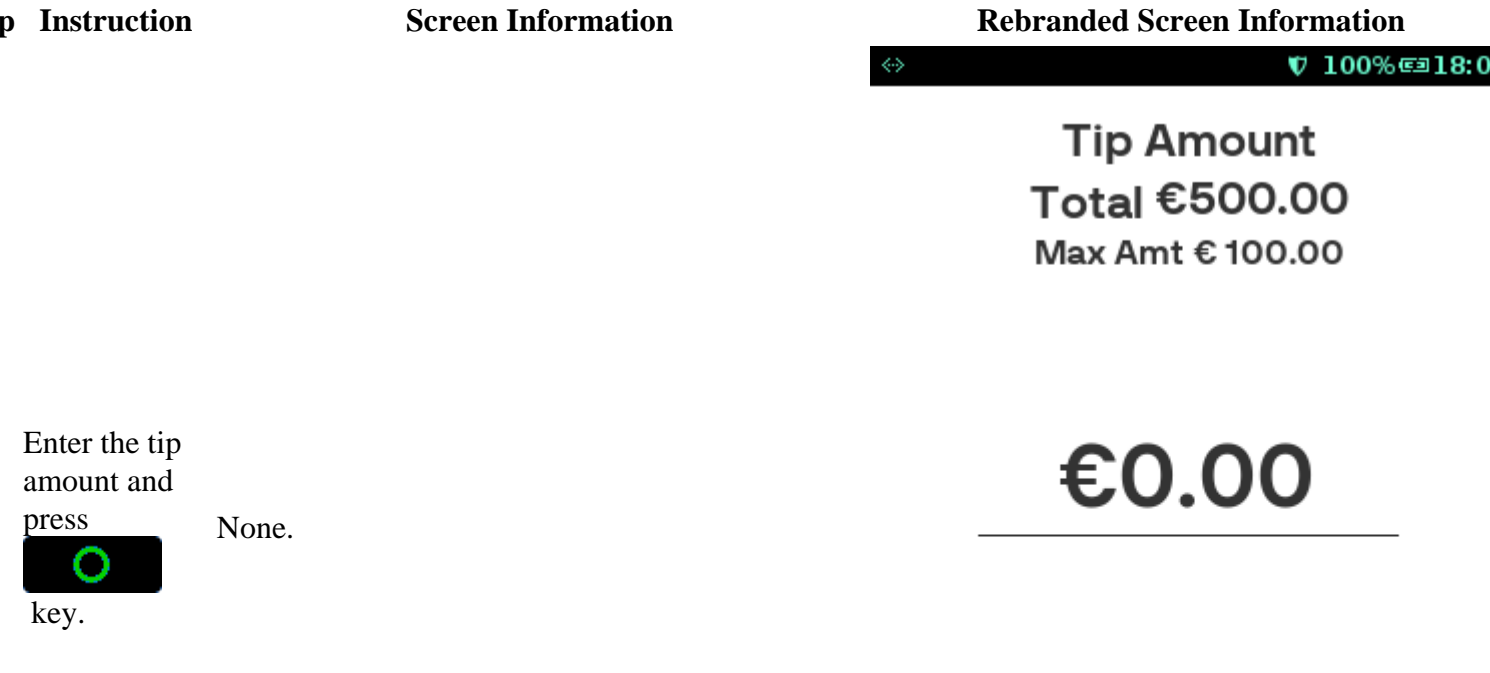

Enter Cancel

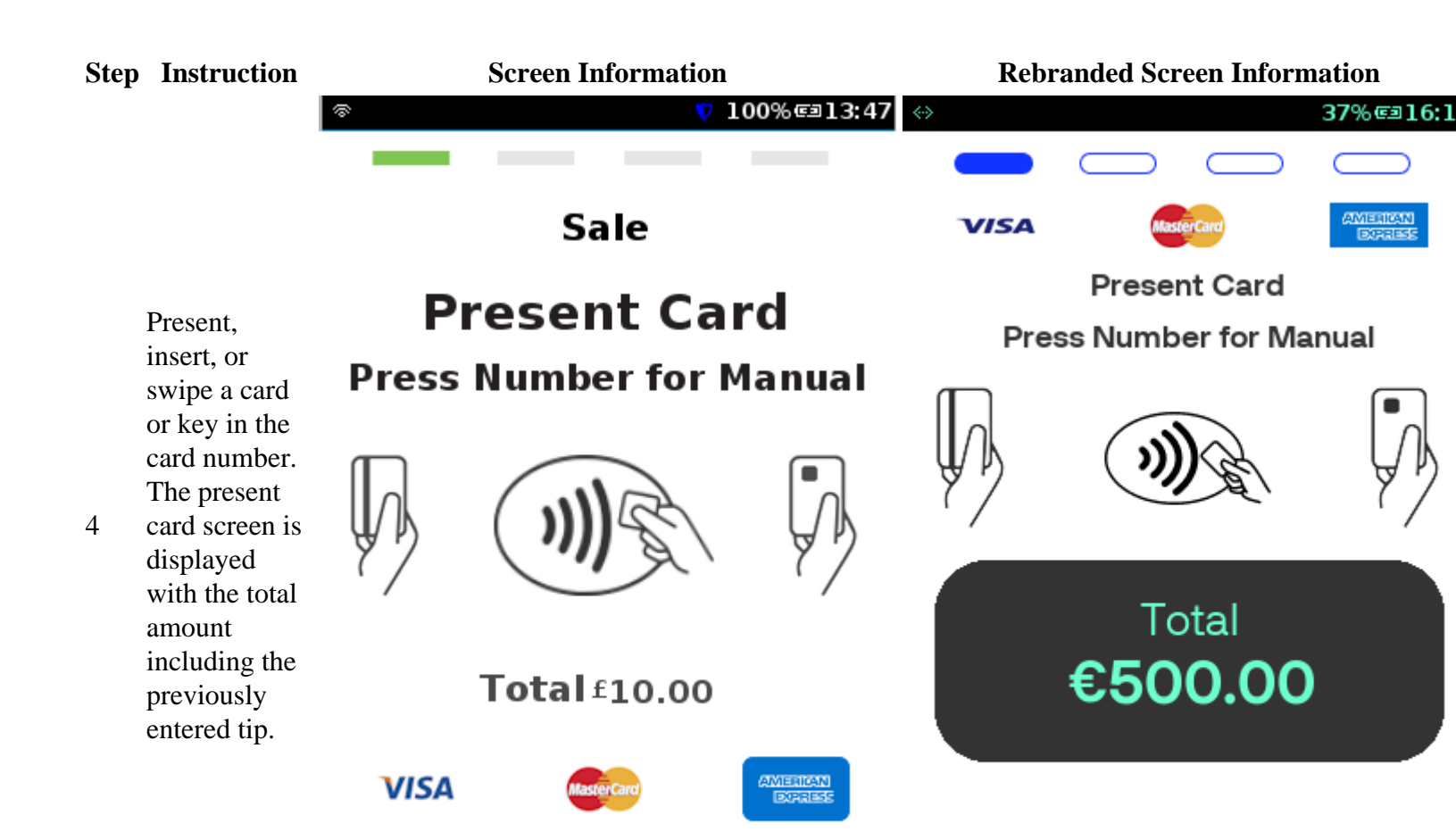

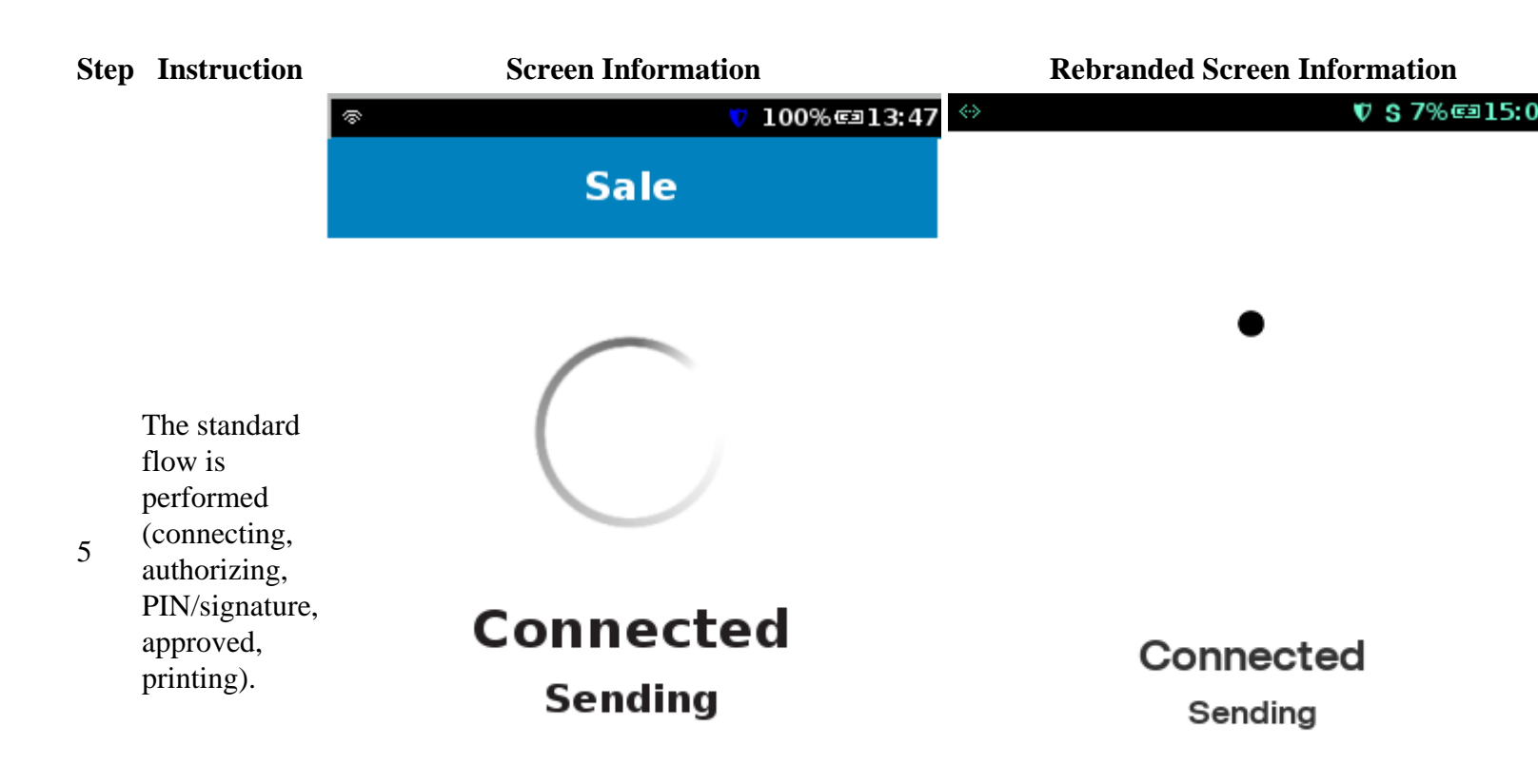